#### Instructions on how to use the grid-loss-platform of Amprion GmbH

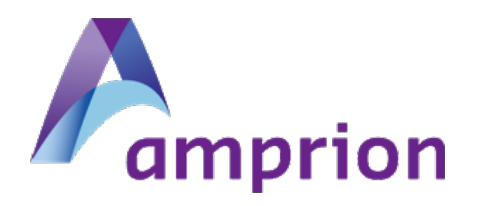

#### How to get access to the grid-lossplatform of Amprion (1)

(a) Precondition:

Installation of a certificate which you get from Amprion together with a password needed for the installation

(b) Platform can be reached using the following link:

https://www.tso-grid-loss.net/grl/index.html

After entering the link a form appears with the installed certificates. Please choose the correct certificate (if there are more than one installed) and click OK.

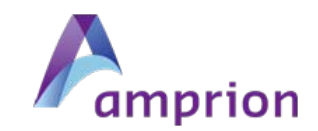

#### How to get access to the grid-lossplatform of Amprion (2)

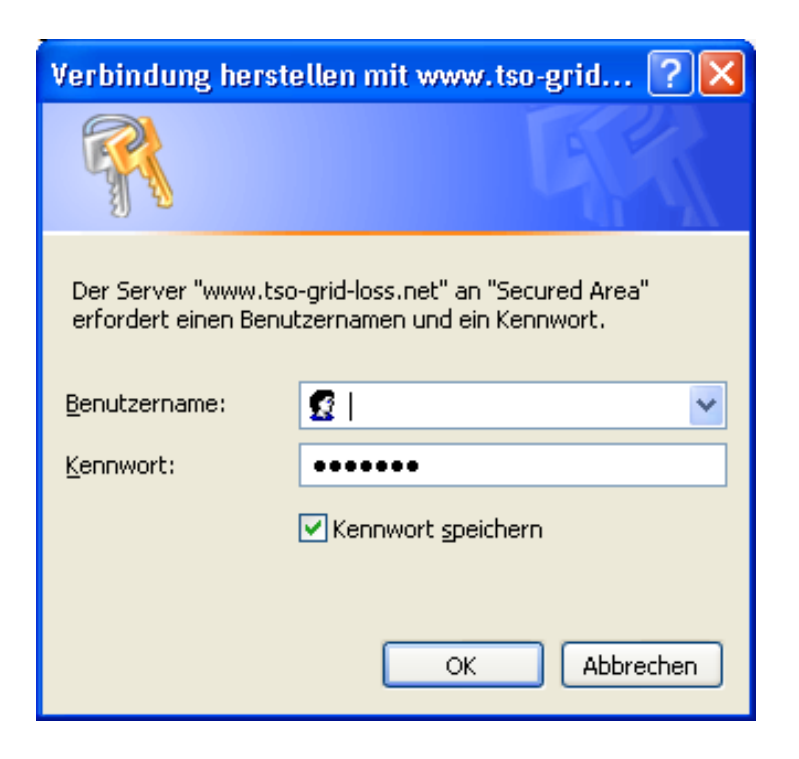

(c) Please insert your user-ID and your password submitted by Amprion and then click the OKbutton.

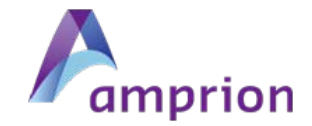

#### How to get access to the grid-lossplatform of Amprion (3)

| Grid Loss Service: Pasward Change - Microsoft Internet Explorer beneitigestellt von RWE IT                                                                                              |                        |                    |
|----------------------------------------------------------------------------------------------------|------------------------|--------------------|
| United Seather Ansatz Favorien Edras ?                                                                                                    | M B 12 1 W Die State   | 181                |
| 🛊 🏘 🝘 Grid Loss Sarvice: Password Change                                                                                                    | <b>∆</b> • □ · ₩ • ⊡ • | ete - 🍈 Extras - ' |
| Your password has expired.<br>For further utilization of our service please input a new password.<br>Please fill in all input fields. Your password expires after 30 days.<br>user name | Change Password        |                    |
| DEUTSCHE BÖRSE<br>GROUP                                                                                                    | amprion                |                    |

(d) You will be asked to change the initial password when you get access first time

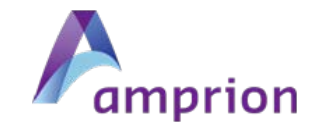

### GUI of the platform - Overview (1)

| Bearbeiten Ansicht Favoriten       | Extras ?          | piquei y ductions in due |             |                      |           |                 |                     |                     |                                                     |              |
|------------------------------------|-------------------|--------------------------|-------------|----------------------|-----------|-----------------|---------------------|---------------------|-----------------------------------------------------|--------------|
| Attps://www.tso-grid-loss.net      | t/grl/pages/bidde | er/aucti                 |             |                      |           |                 |                     |                     | 🦄 🔹 🔝 🔹 🖶 🗧 Eeite                                   | • 🎯 Extras • |
| uctions Imprint About              |                   | · <u> </u>               |             |                      |           |                 |                     | Musterma            | ann , 10XDEAMPRIONX Change Password                 | Sign Out     |
| Grid Loss<br>amprion               | Contraction List  | t of Auctions            |             |                      |           |                 |                     |                     | Messages                                            |              |
| Auctions                           | No.               | Tender Id                | State       | Product              | #         | Energy<br>(MWb) | Bidding Start 🗸     | Gate Closure        | 30.08.2011 13:16:41<br>User 'CXBIJF00' logged in.   |              |
| olished Auctions<br>nning Auctions | 1                 | Test 25                  | 7 Published | Base 2012            | 5         | 8784            | 31.08.2011<br>10:00 | 31.08.2011<br>15:00 | 30.08.2011 13:07:23<br>User 'CXBBBL00' logged out.  |              |
| sed Auctions<br>Running Auctions   | 2                 | Test 26                  | Running     | Base Y2322           | 6         | 8760            | 30.08.2011<br>06:00 | 31.08.2011<br>06:00 | User 'CXBBBL00' logged out.                         |              |
| Closed Auctions                    | 3                 | Test 24                  | Running     | Peak 2012            | 7         | 4380            | 29.08.2011<br>15:00 | 30.08.2011<br>15:00 | User 'CXBBBL00' logged in.<br>30.08.2011 13:02:32   |              |
|                                    | 4                 | Test 23                  | Closed      | Base 2012            | 3         | 8760            | 29.08.2011<br>10:00 | 29.08.2011<br>15:00 | User 'CXBBBL00' logged out.<br>30.08.2011 13:02:21  |              |
| Auctions,                          | 5                 | Test 22                  | Closed      | Jahresband 2012      | 6         | 15368           | 26.08.2011<br>06:00 | 26.08.2011<br>15:00 | User 'CXBBBL00' logged in.<br>30.08.2011 12:54:23   |              |
| hich will be                       | 6                 | Test Auktion 21          | Closed      | Jahresband 2013      | 8         | 8760            | 24.08.2011<br>16:30 | 25.08.2011<br>15:00 | User 'CXBBBL00' logged out.<br>30.08.2011 12:54:11  |              |
| future                             | 7                 | Test Auktion 20          | Closed      | Base Year 2012       | 6         | 8761            | 23.08.2011<br>12:00 | 23.08.2011<br>18:00 | 30.08.2011 12:47:40                                 |              |
| lataro                             | 8                 | Test Auction 19          | Closed      | Base Year 2012       | 8         | 17522           | 18.08.2011<br>06:00 | 19.08.2011<br>15:00 | 30.08.2011 10:54:21<br>User 'CXBBBLOO' logged out.  |              |
|                                    | 9                 | Test Auktion 18          | Closed      | Base Year 2012       | 6         | 8761            | 17.08.2011<br>06:00 | 17.08.2011<br>15:00 | 30.08.2011 10:25:15<br>Auction (Test 26) started!   |              |
| Auctions,                          | 10                | Test 17                  | Closed      | Base Y2300           | 5         | 8760            | 15.08.2011<br>13:20 | 15.08.2011<br>13:30 | 30.08.2011 10:24:27<br>Auction (Test 26) published! |              |
| bidding                            | 11                | Test 16                  | Closed      | Base Testjahr 2123   | 5         | 8760            | 15.08.2011<br>12:50 | 15.08.2011<br>13:00 | 30.08.2011 10:24:08<br>User 'CXBBBL00' logged in.   |              |
| sidding                            | 12                | Test 15                  | Closed      | Off Peak             | 5         | 3214            | 12.08.2011<br>13:45 | 12.08.2011<br>13:50 | 29.08.2011 16:32:44<br>User 'CXBBBL00' logged out.  |              |
| Auctions                           | 13                | Test 14                  | Closed      | Peak Off 23          | 5         | 1234            | 12.08.2011<br>12:20 | 12.08.2011<br>12:37 | User 'CXBBBLOO' logged out.                         |              |
| which were                         | 14                | Test 13                  | Closed      | Tomaten              | 10        | 20000           | 05.08.2011<br>12:44 | 05.08.2011<br>12:47 | Page 1 / 24, items 115 from 356                     |              |
| running in 🏼 🏾                     | 15                | Test 12                  | Closed      | Gummibärchen         | 5         | 555             | 05.08.2011<br>11:10 | 05.08.2011<br>11:35 |                                                     |              |
| the past                           |                   |                          |             | Page 1 / 2, items 11 | 5 from 27 |                 |                     |                     |                                                     |              |
|                                    |                   |                          |             |                      |           |                 |                     |                     |                                                     | 100%         |

## GUI of the platform – Overview (2)

By click on the relevant row details of an auction are shown. This selection is also necessary to submit bids for a running auction.

| irid Loss Auction - Microsoft Ir                        | nternet Explorer           | r bereitgestellt von RWE | П              |                      |           |                |                     |                     |                                                                          |              |
|---------------------------------------------------------|----------------------------|--------------------------|----------------|----------------------|-----------|----------------|---------------------|---------------------|--------------------------------------------------------------------------|--------------|
| 🕞 👻 🔊 https://www.tso-grid-                             | -loss.net/grl/pages/b      | oidder/auctions.iface    |                |                      |           |                |                     |                     | 💌 🔒 😽 🗙 Live Search                                                      | P            |
| ei <u>B</u> earbeiten <u>A</u> nsicht <u>F</u> avoriter | n E <u>x</u> tras <u>?</u> |                          |                |                      |           |                |                     |                     |                                                                          |              |
| Grid Loss Auction                                       |                            |                          |                |                      |           |                |                     |                     | 🟠 🔹 📾 🔹 🔂 Seite                                                          | • 🎯 Extras • |
| Auctions Imprint About                                  | it                         |                          |                |                      |           |                |                     | Musterma            | ann, 10XDEAMPRIONX Change Password                                       | Sign Out     |
| Grid Loss<br>amprion                                    | O List                     | of Auctions Auct         | tion : Test 27 | Auction : Test 25    |           |                |                     |                     | (6)<br>Messages                                                          |              |
| Auctions                                                | No                         | Tender Id                | State          | Product              |           | Energy         | Bidding Start -     | Gate Closure        | 01.09.2011 09:44:10                                                      |              |
| blished Auctions<br>nning Auctions                      | 1                          | Test 27                  | Running        | Base 2025            | Lots      | (MWh)<br>43800 | 01.09.2011<br>09:00 | 01.09.2011          | 01.09.2011 09:42:31<br>User 'CXBBBLOO' logged out.                       |              |
| sed Auctions<br>Running Auctions                        | 2                          | Test 25                  | Closed         | Base 2012            | 5         | 8784           | 31.08.2011<br>10:00 | 31.08.2011<br>15.00 | 01.09.2011 09:42:07<br>User 'CXBBBL00' logged in.<br>01.09.2011 09:00:15 |              |
| Closed Auctions                                         | 3                          | Test 26                  | Closed         | Base Y2322           | 6         | 8760           | 30.08.2011<br>06:00 | 31.08.2011<br>06:00 | Auction (Test 27) started!<br>31.08.2011 15:00:01                        |              |
|                                                         | 4                          | Test 24                  | Closed         | Peak 2012            | 7         | 4380           | 29.08.2011<br>15:00 | 30.08.2011<br>15:00 | Auction (Test 25) closed!<br>31.08.2011 15:00:01                         |              |
|                                                         | 5                          | Test 23                  | Closed         | Base 2012            | 3         | 8760           | 29.08.2011          | 29.08.2011<br>15:00 | Auction (Test 25) calculated; 5 bids<br>accepted.                        |              |
|                                                         | 6                          | Test 22                  | Closed         | Jahresband 2012      | 6         | 15368          | 26.08.2011          | 26.08.2011<br>15:00 | 31.08.2011 14:07:02<br>User 'CXBBBL00' logged out.                       |              |
|                                                         | 7                          | Test Auktion 21          | Closed         | Jahresband 2013      | 8         | 8760           | 24.08.2011          | 25.08.2011<br>15:00 | User 'CXBBBL00' logged out.                                              |              |
|                                                         | 8                          | Test Auktion 20          | Closed         | Base Year 2012       | 6         | 8761           | 23.08.2011          | 23.08.2011          | User 'CXBBBL00' logged in.<br>31.08.2011 14:05:44                        |              |
|                                                         | 9                          | Test Auction 19          | Closed         | Base Year 2012       | 8         | 17522          | 18.08.2011          | 19.08.2011          | User 'CXBBBL00' logged in.<br>31.08.2011 14:05:13                        |              |
|                                                         | 10                         | Test Auktion 18          | Closed         | Base Year 2012       | 6         | 8761           | 17.08.2011<br>06:00 | 17.08.2011<br>15:00 | User 'CXBBBL00' logged out.<br>31.08.2011 14:04:18                       |              |
|                                                         | 11                         | Test 17                  | Closed         | Base Y2300           | 5         | 8760           | 15.08.2011<br>13:20 | 15.08.2011<br>13:30 | 31.08.2011 12:02:58<br>User 'CXBBBLOO' logged out.                       |              |
|                                                         | 12                         | Test 16                  | Closed         | Base Testjahr 2123   | 5         | 8760           | 15.08.2011<br>12:50 | 15.08.2011<br>13:00 | 31.08.2011 10:56:09<br>User 'CXBBBL00' logged in.                        |              |
|                                                         | 13                         | Test 15                  | Closed         | Off Peak             | 5         | 3214           | 12.08.2011<br>13:45 | 12.08.2011<br>13:50 | 31.08.2011 10:55:54<br>User 'CXBIJF00' logged out.                       |              |
|                                                         | 14                         | Test 14                  | Closed         | Peak Off 23          | 5         | 1234           | 12.08.2011<br>12:20 | 12.08.2011<br>12:37 | Page 1 / 29, items 115 from 421                                          |              |
|                                                         | 15                         | Test 13                  | Closed         | Tomaten              | 10        | 20000          | 05.08.2011<br>12:44 | 05.08.2011<br>12:47 |                                                                          |              |
|                                                         |                            |                          |                | Page 1 / 2, items 11 | 5 from 28 |                |                     |                     |                                                                          |              |

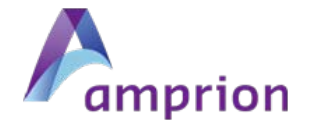

# GUI of the platform – Overview (3)

Maximum accepted price of a running auction = highest price of an already submitted bid which would be accepted if the auction closes at this moment

| www.cso-gnd-ic                                          | iss.nevyiripayes/bioder/auctions.ira |                            |                                 |                    |                                      |                                                     |
|---------------------------------------------------------|--------------------------------------|----------------------------|---------------------------------|--------------------|--------------------------------------|-----------------------------------------------------|
| ei <u>B</u> earbeiten <u>A</u> nsicht <u>F</u> avoriten | Extras 2                             |                            |                                 |                    |                                      |                                                     |
| Grid Loss Auction                                       |                                      |                            |                                 |                    |                                      | 🟠 🔹 🔝 👘 🖶 🔂 Seite 👻 🎧 Extras •                      |
| Auctions Imprint About                                  | List of Auctions                     | Auction : Test 24          |                                 |                    |                                      | Mustermann , 10XDEAMPRIONX Change Password Sign Out |
| amprion                                                 |                                      |                            |                                 |                    |                                      | Messages                                            |
| Il Auctions                                             | Main Auction Details                 | s                          |                                 | Timing Details     |                                      | 30.08.2011 13:16:41                                 |
| ubliched Auctions                                       | Tender Id :                          | Test 24                    |                                 | Bidding Start Tim  | e: 29.08.2011 15:00                  | User 'CXBIJF00' logged in.                          |
|                                                         | Status :                             | Running                    |                                 | Closure Time:      | 30.08.2011 15:00                     | 30.08.2011 13:07:23                                 |
| unning Auctions                                         | Droduct :                            | Rook 2012                  |                                 | Time to Closure:   | 01:41:59                             | 30.08.2011 13:04:01                                 |
| losed Auctions                                          | Product.                             | 7 edit 2012                |                                 |                    |                                      | User 'CXBBBLOO' logged out,                         |
| y Running Auctions                                      | Number of Lots ;                     | 1                          |                                 |                    |                                      | 30.08.2011 13:03:52                                 |
| y Closed Auctions                                       | Energy Details                       |                            |                                 | Pricing Details    |                                      | 30.08.2011 13:02:32                                 |
|                                                         | Energy per lot (MWI                  | n): 4380                   |                                 | Average Accepte    | Price : Value is not calculated yet. | User 'CXBBBL00' logged out.                         |
|                                                         | Power (MW) :                         | 1                          | 30.08.2011 13:02:21             |                    |                                      |                                                     |
|                                                         | Auction Description                  |                            | 30.08.2011 12:54:23             |                    |                                      |                                                     |
|                                                         | Test                                 |                            | User 'CXBBBLOO' logged out.     |                    |                                      |                                                     |
|                                                         | Bids Details                         |                            | 30.08.2011 12:54:11             |                    |                                      |                                                     |
|                                                         | No.                                  | Submission Time            | Last Updated Time               | Eur/MWh (excl.VAT) | Rank                                 | User CXBBBLUU lögged in.<br>30.08.2011 12:47:40     |
|                                                         | 1 I                                  |                            |                                 |                    | (3) (3)                              | User 'CXBBBLOO' logged in.                          |
|                                                         | -                                    |                            |                                 |                    | 00                                   | 30.08.2011 10:54:21                                 |
|                                                         | 4                                    |                            |                                 |                    |                                      | User (CXBBBLOU' logged out.                         |
|                                                         | 3                                    |                            |                                 |                    | <ul> <li>(3)</li> <li>(3)</li> </ul> | Auction (Test 26) started!                          |
|                                                         | 4                                    |                            |                                 |                    | 63 63                                | 30.08.2011 10:24:27                                 |
|                                                         | 5                                    |                            |                                 |                    | (C) (C)                              | Auction (Test 26) published!                        |
|                                                         | 0                                    |                            |                                 |                    |                                      | User 'CXBBBL00' logged in.                          |
|                                                         | 6                                    |                            |                                 |                    | 😋 🥴                                  | 29.08.2011 16:32:44                                 |
|                                                         | 7                                    |                            |                                 |                    | (2) (2)                              | User 'CXBBBLOO' logged out.                         |
|                                                         |                                      |                            |                                 |                    |                                      | User 'CXBBBL00' logged out.                         |
|                                                         | The bidding party a                  | grees with terms and condi | Den 1/24 Barris 1 15 from 25 c  |                    |                                      |                                                     |
|                                                         | Save Close                           |                            | Page 1 / 24, items 115 from 356 |                    |                                      |                                                     |
|                                                         |                                      |                            |                                 |                    |                                      |                                                     |

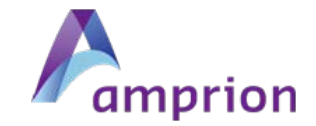

Internet

100%

# GUI of the platform – Overview (4)

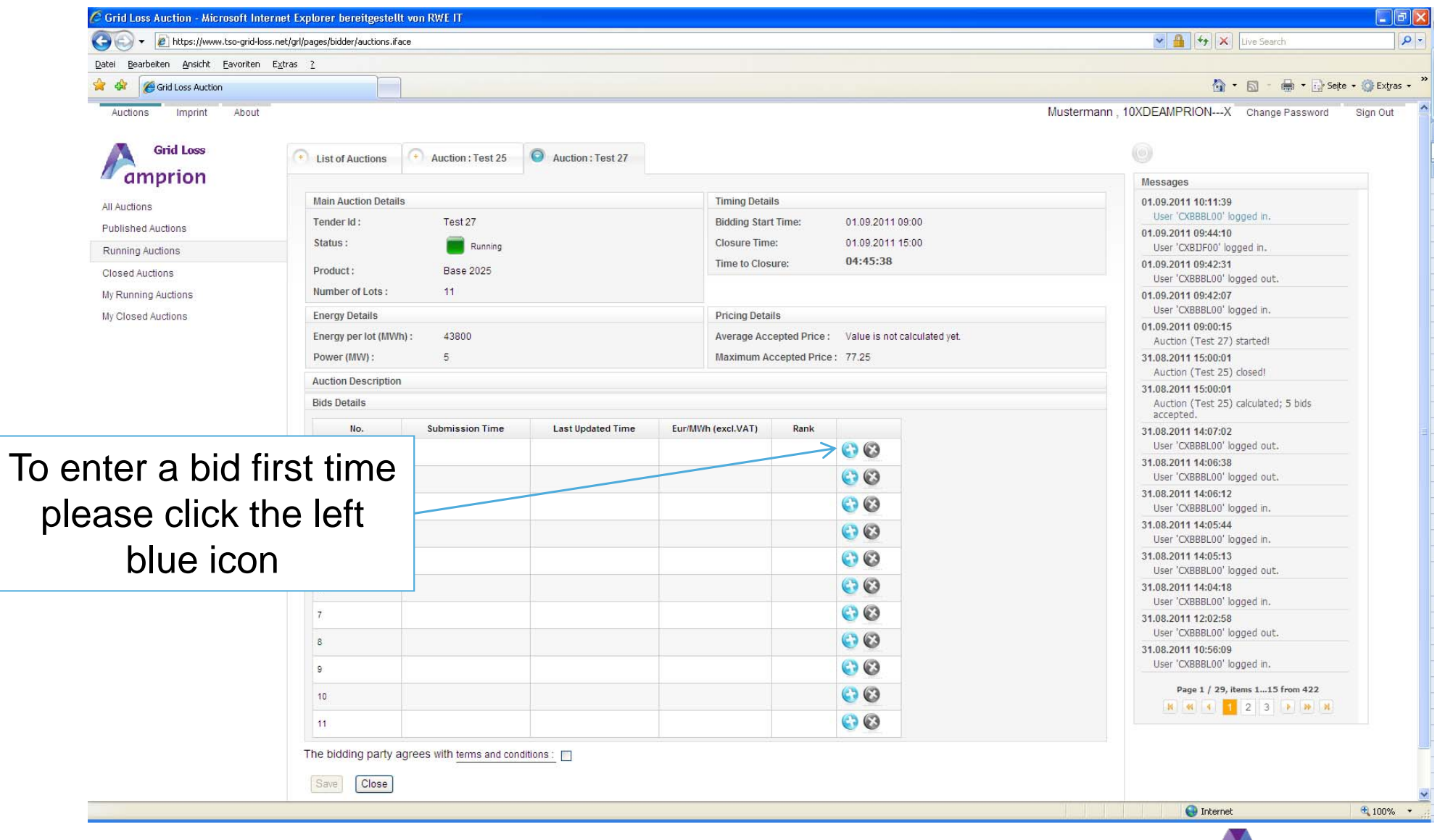

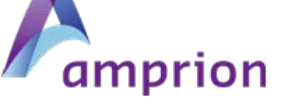

# GUI of the platform – Overview (5)

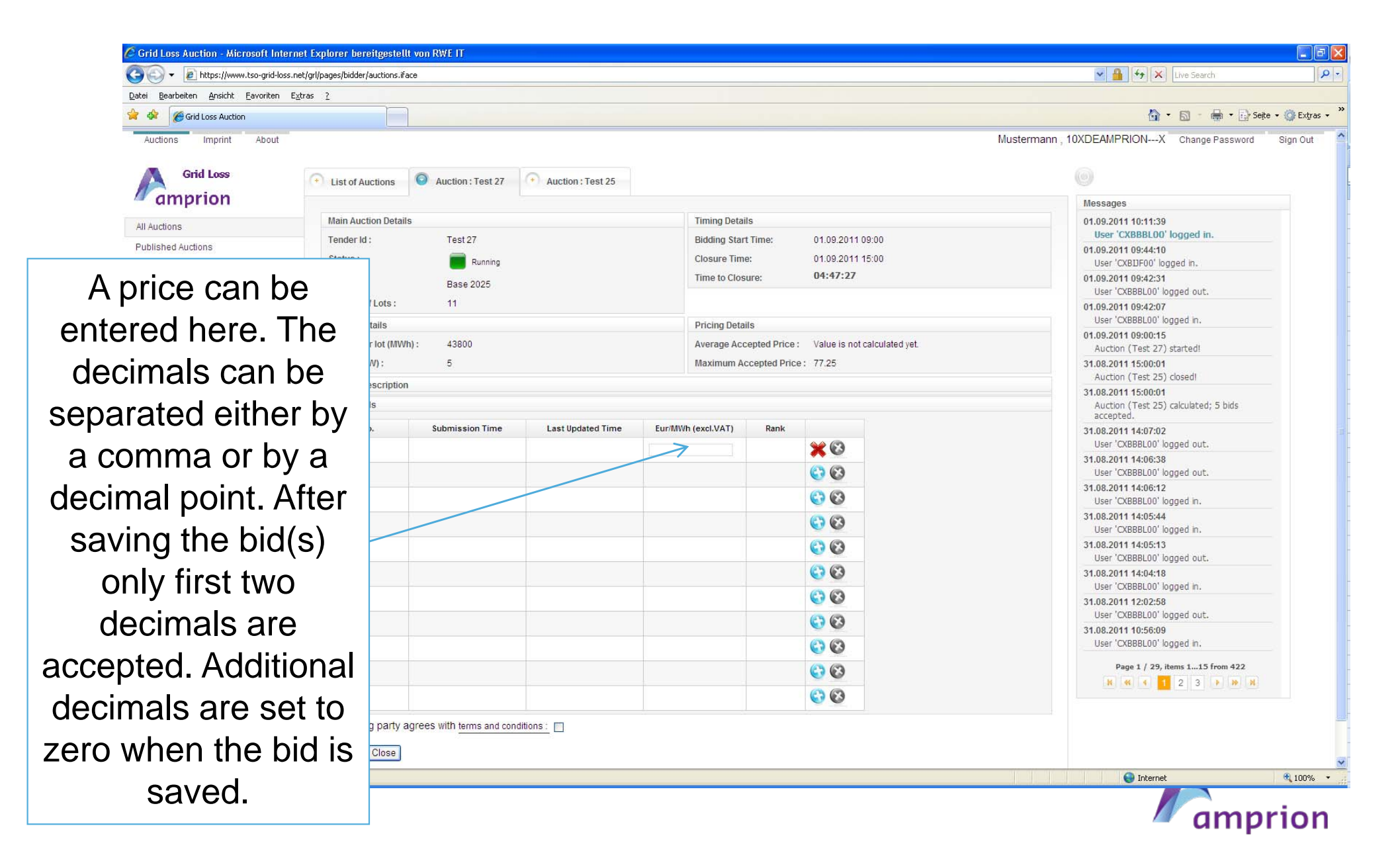

# GUI of the platform – Overview (6)

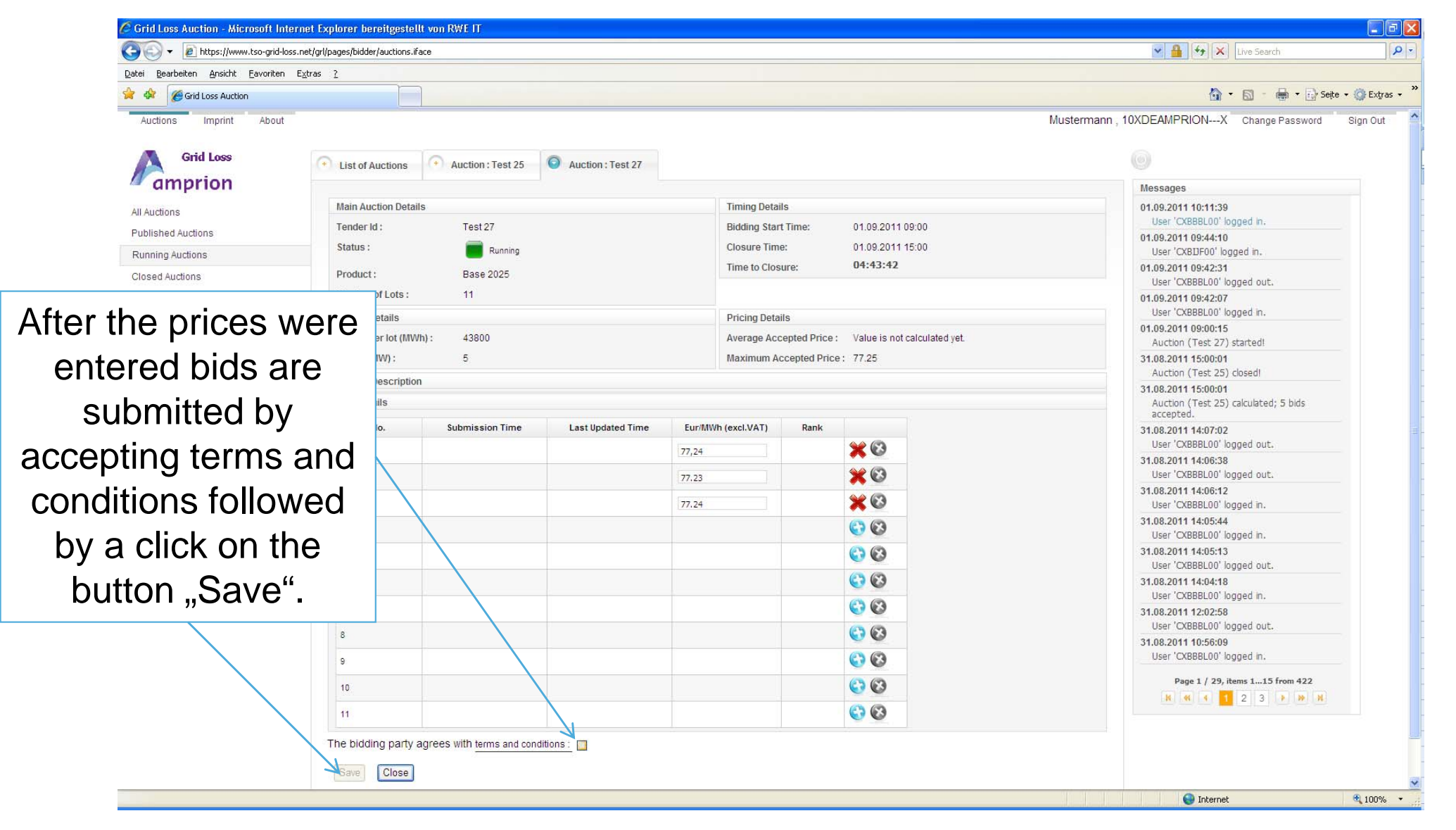

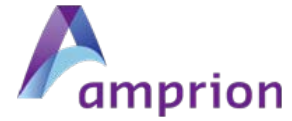

#### GUI of the platform – Overview (7)

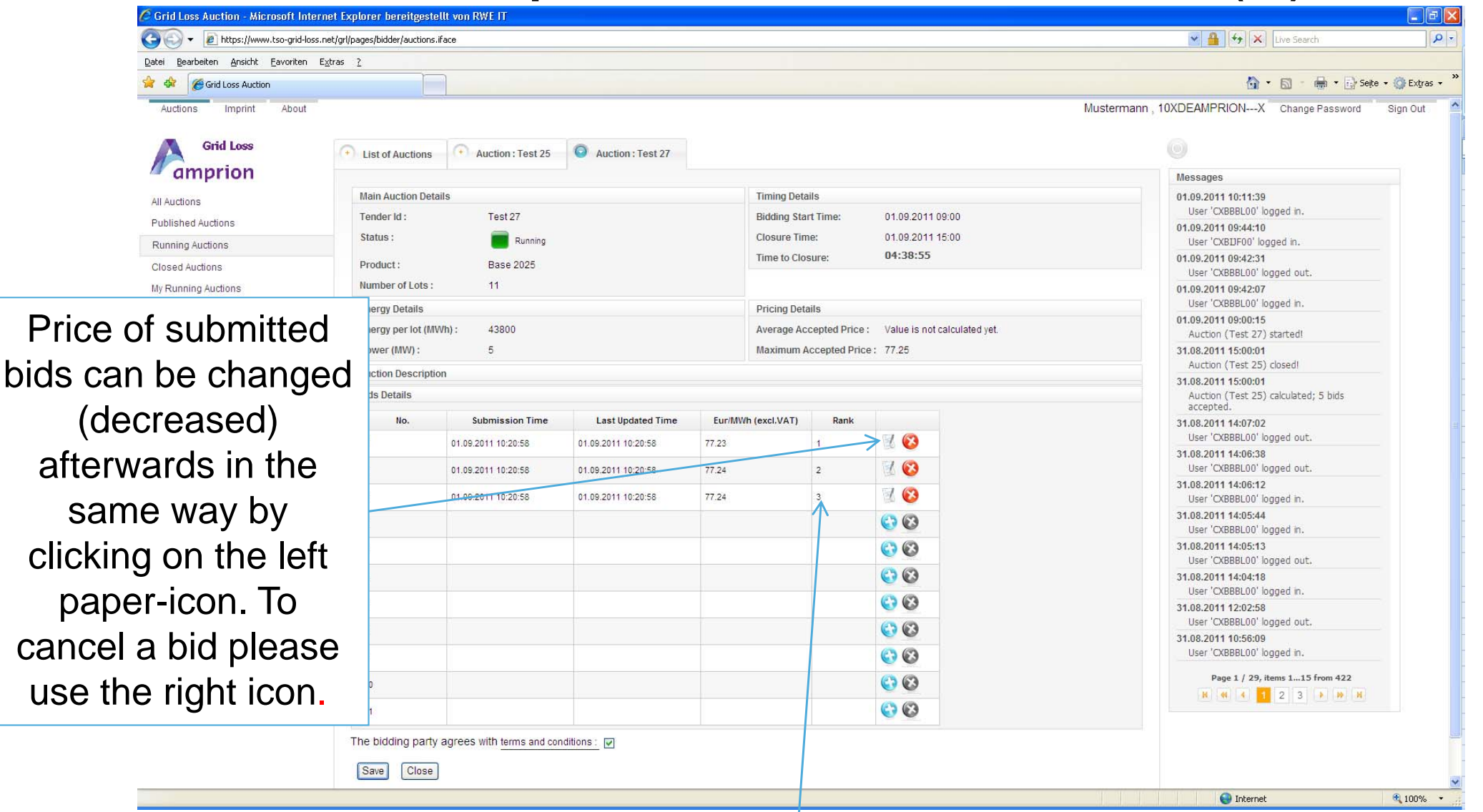

Ranking of your bids between all received bids from all bidders at this moment

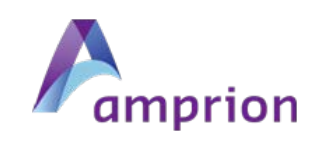

# Algorithm to determine the accepted bids after the deadline is reached

Number of submitted bids of each bidder is limited by the number of identical lots given to the auction. That means bid N° 1 is not connected with lot 1 and can be accepted for every of the published lots: All bids are valid for all lots. If the auction consists of n bids the n cheapest bids of all bids received from all bidders are accepted after the deadline is reached. In case of equal prices the earlier submitted bid will be accepted (based on the "Last Updated Time", see third column in the GUI).

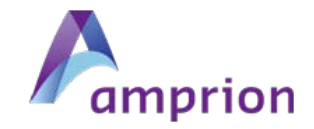

### View of a closed auction - results

| atei Bearbeiten Ansicht Favoriten | Extras ?            |                                       |                                                             |                                                   |                |            |          |                                                   |                 |
|-----------------------------------|---------------------|---------------------------------------|-------------------------------------------------------------|---------------------------------------------------|----------------|------------|----------|---------------------------------------------------|-----------------|
| Corid Loss Auction                |                     |                                       |                                                             |                                                   |                |            |          | 🖄 • 🖾 - 👼 • 🗗                                     | Seite 👻 🎯 Extra |
| Auctions Imprint About            | <u></u>             |                                       |                                                             |                                                   |                |            |          | Mustermann, 10XDEAMPRIONX Change Password         | 1 Sign Out      |
| Crid Lana                         |                     | ( -                                   |                                                             |                                                   |                |            |          |                                                   |                 |
| Gind Loss                         | List of Auctions    | Auction : Test 04                     |                                                             |                                                   |                |            |          |                                                   |                 |
| amprion                           |                     |                                       |                                                             |                                                   |                |            |          | Messages                                          |                 |
| All Auctions                      | Main Auction Deta   | ails                                  |                                                             | Timing Deta                                       | ails           |            | 4045     | 09.09.2011 17:21:08<br>User 'CXBUF00' logged in.  |                 |
| Published Auctions                | Tender Id :         | Test 04                               |                                                             | Bidding Sta                                       | rt lime:       | 09.09.2011 | 16:15    | 09.09.2011 17:16:53                               |                 |
| Running Auctions                  | Status :            | Closed                                |                                                             | Closure III                                       | ne:            | 09.09.2011 | 1 10:30  | User 'CXBBBLOO' logged out.                       |                 |
| Closed Auctions                   | Product :           | Base Year-Test 2                      | 111                                                         |                                                   |                |            |          | Auction (hsdjs) deleted!                          |                 |
| My Running Auctions               | Number of Lots :    | 5                                     |                                                             |                                                   |                |            |          | 09.09.2011 17:00:28                               |                 |
| My Closed Auctions                | Energy Details      |                                       |                                                             | Pricing Det                                       | ails           |            |          | Auction (hsd)s) published!<br>09,09.2011 17:00:01 |                 |
|                                   | Energy per lot (M   | Wh): 8760                             |                                                             | Average Ac                                        | cepted Price : | 70.15      |          | Auction (Test 06) closed!                         |                 |
|                                   | Power (MW) :        | 1                                     |                                                             | Maximum A                                         | Accepted Price | : 70.20    |          | 09.09.2011 17:00:01                               |                 |
|                                   | Auction Description | on                                    |                                                             |                                                   |                |            |          | accepted.                                         |                 |
|                                   | Bids Details        |                                       |                                                             |                                                   |                |            |          | 09.09.2011 16:59:53<br>Auction (bsdis) created    |                 |
|                                   | No.                 | No. Submission Time Last Updated Time |                                                             |                                                   | Acceptance     | Rank       |          | 09.09.2011 16:59:18                               |                 |
|                                   | 1                   | 09.09.2011 16:20:00                   | 09.09.2011 16:24:31 69                                      | .99                                               | yes            | 1          | 2 3      | User 'CXBDF00' logged out.                        |                 |
|                                   | 2                   | 09.09.2011 16:20:00                   | 09.09.2011 16:25:28 70                                      | .19                                               | ves            | 2          | 10       | 09.09.2011 16:56:24<br>Auction (Test 06) updated! |                 |
|                                   |                     |                                       |                                                             |                                                   |                |            |          | 09.09.2011 16:55:15                               |                 |
|                                   | 3                   | 09.09.2011 16:20:00                   | 09.09.2011 10:25:26 70                                      | .19                                               | yes            | 3          |          | Auction (Test 06) started!                        |                 |
|                                   | 4                   | 09.09.2011 16:20:00                   | 09.09.2011 16:29:32 70                                      | .21                                               | no             | > 5        |          | Auction (Test 06) published!                      |                 |
|                                   | 5                   | 09.09.2011 16:20:00                   | 09.09.2011 16:20:00 77                                      | .20                                               | no             | > 5        | 2 🕑      | 09.09.2011 16:52:28                               |                 |
|                                   |                     |                                       | 09.09.2011 16:50:01                                         | Auction (Test UD) created!<br>09.09.2011 16:50:01 |                |            |          |                                                   |                 |
|                                   | Save                | Download Report                       | Auction (Test 05) closed!                                   |                                                   |                |            |          |                                                   |                 |
|                                   |                     |                                       | 09.09.2011 16:50:01<br>Auction (Test 05) calculated: 5 bids |                                                   |                |            |          |                                                   |                 |
|                                   |                     |                                       | accepted.                                                   |                                                   |                |            |          |                                                   |                 |
|                                   |                     |                                       | 09.09.2011 16:40:15<br>Auction (Test 05) started!           |                                                   |                |            |          |                                                   |                 |
|                                   |                     |                                       | Dans 1 / 5 ikons 1 15 from 72                               |                                                   |                |            |          |                                                   |                 |
|                                   |                     |                                       |                                                             |                                                   |                |            |          |                                                   | a               |
| ٨r                                | onort (ndi          | f filo) with                          | auction roci                                                | ulte con                                          | ho d           | own        | loodod b | by the hidder                                     |                 |
|                                   | eport (pu           |                                       | auction rest                                                | uns cai                                           |                | Own        | iuaueu u |                                                   |                 |
|                                   |                     |                                       |                                                             |                                                   |                |            |          |                                                   |                 |
| in                                |                     |                                       |                                                             |                                                   |                |            |          | Conternat                                         | 100%            |
|                                   |                     |                                       |                                                             |                                                   | _              |            |          | _                                                 | 1.00 10         |
| m 5 subm                          | litted hi           | ds 3 hid                              | ls were a                                                   | ccente                                            | ad w           | hile       | 2 hide   | s are out of                                      |                 |
|                                   |                     |                                       |                                                             | Jooph                                             |                |            |          |                                                   |                 |
| na arcante                        | d range             | a (takac                              | a nlaca ·                                                   | 5 in 1                                            | tha f          | inal       | Irankir  | na order) 🥂 🔼                                     |                 |
| יט מטטכעוכ                        | vi any              | <u>u iianes</u>                       |                                                             |                                                   |                |            |          |                                                   |                 |

# Specific remarks regarding the cancellation of bids

A cancellation of bids is not considered as normal action of a bidder. It can be the last possibility to react in case of typing errors detected only after the bid was saved.

Please notice that cancellation of at least one bid leads to the situation that

- no more bids can be added to this auction even if the number of submitted bids is lower the number of lots
- prices of other still existing bids of the relevant auction cannot be changed (decreased) anymore

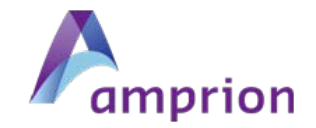